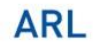

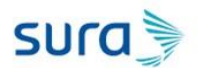

#### MANUAL DE USUARIO SIMULACION DE EMERGENCIA

Ambiente Empresas:

A continuación, podemos iniciar el ejercicio de simulación de emergencia, para lo cual debes seguir los siguientes pasos.

Bienvenida y bienvenido a la simulación de emergencias, para lo cual debes obturar el botón inicio.

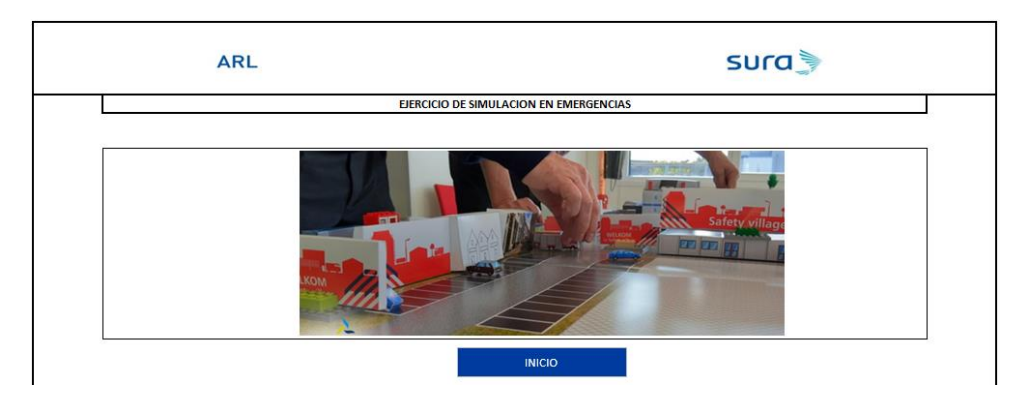

A continuación, debes seleccionar el evento "sismo", seguido a esto la modalidad "Centro de trabajo empresa", selecciona la región del país donde te encuentras.

| INICIO | 0            |                |                |              | ×     |
|--------|--------------|----------------|----------------|--------------|-------|
|        | ARL          |                |                |              | sura  |
|        |              | EJERCICIO DI   | E SIMULACION E | N EMERGENCIA | S     |
|        | Evento SISMO | C CEN<br>C REM | ad             | ]            |       |
|        |              |                | C CARIBE       |              |       |
|        |              | Riesgo         |                | Si           | nular |

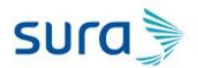

Selecciona el rol dentro de la simulación que tienes durante la emergencia y presiona el botón "Simular"

| NICIO   |                             | ×                                                                                                    |
|---------|-----------------------------|----------------------------------------------------------------------------------------------------|
| ARL     |                             | sura                                                                                                    |
|         | EJERCICIO DE SIMULACION     | EN EMERGENCIAS                                                                                                    |
| C SISMO | C CENTRO DE TRABAJO EMPRESA | Rol<br>Brigadista<br>Comité de Emergencia<br>Coordinador de Evacuación<br>Personal Apoyo<br>Talento Humano<br>Todos los colaboradores |
|         | C PACIFICA C CARIBE         | Simular                                                                                                    |

### Ingresa tu nombre completo y obtura "aceptar"

| INICIO | 0           |                                   |                                                                                          | $\times$ |
|--------|-------------|-----------------------------------|------------------------------------------------------------------------------------------|----------|
|        | ARL         | Microsoft Excel                   | × sura                                                                                   |          |
|        | - Evento    | EJEF                              | Cancelar VCIAS                                                                           |          |
|        | SISMO       |                                   | Coordinador de Evacuación<br>Personal Apoyo<br>Talento Humano<br>Todos los colaboradores |          |
|        | Región      | C PACIFICA C CARIBE               |                                                                                          |          |
|        | C ORINOQUIA | C AMAZONIA<br>Riesgo Muy Probable | Simular                                                                                  |          |

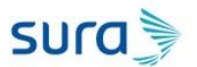

| INICIC | )           |                                   |                                                                                          | $\times$ |
|--------|-------------|-----------------------------------|------------------------------------------------------------------------------------------|----------|
|        | ARL         | Microsoft Excel                   | × sura >                                                                                 |          |
|        |             | EJEF                              | Cancelar VCIAS                                                                           |          |
|        | Evento      | Consultor                         | a                                                                                        |          |
|        | © SISMO     |                                   | Coordinador de Evacuación<br>Personal Apoyo<br>Talento Humano<br>Todos los colaboradores |          |
|        | Región      |                                   |                                                                                          |          |
|        | ANDINA      | C PACIFICA C CARIBE               |                                                                                          |          |
|        | C ORINOQUIA | C AMAZONIA<br>Riesgo Muy Probable | Simular                                                                                  |          |

Ingrese el cargo dentro de la empresa y obtura "Aceptar"

De esa forma te llevara al cuestionario que está diseñado de acuerdo todas las variables anteriormente seleccionadas.

En la parte superior se puede ver el resumen de los dados y en la parte derecha la hora de inicio, esto con el fin de contabilizar el tiempo de respuestas.

Más abajo se encontrará un resumen de los momentos previos a la intervención que el participante según su rol simulará

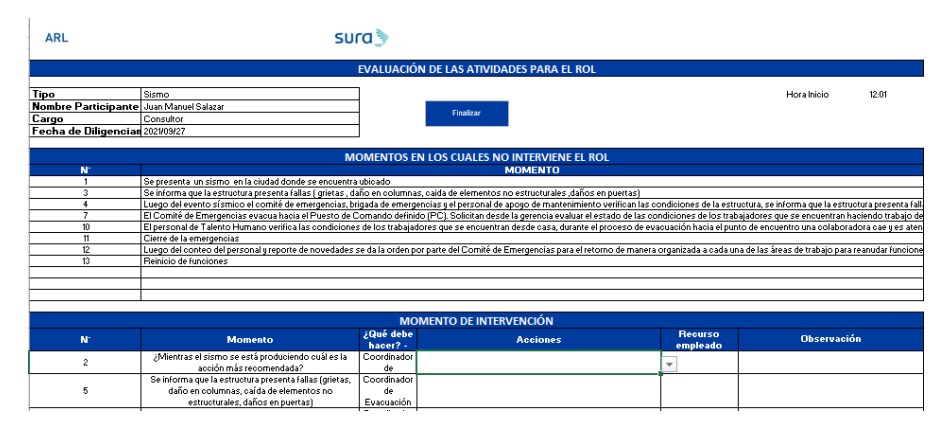

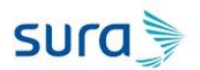

| ARL                | SU                                                                                                    | ra 🌶                            |                                                       |                                  |                                                          |                 |
|--------------------|----------------------------------------------------------------------------------------------------|---------------------------------|-------------------------------------------------------|----------------------------------|----------------------------------------------------------|-----------------|
|                    |                                                                                                    | EVALUACIÓ                       | IN DE LAS ATIVIDADES PARA EL ROL                      |                                  |                                                          |                 |
| line               | Sirmo                                                                                                    | 1                               |                                                       |                                  | Horalpicio                                               | 12-01           |
| ombre Participante | Juan Manuel Salazar                                                                                                    |                                 |                                                       |                                  | 1 Iona miloto                                            | 12.01           |
| arno               | Consultor                                                                                                    |                                 | Finalizar                                             |                                  |                                                          |                 |
| echa de Diligencia | 2021/09/27                                                                                                    | 1                               |                                                       |                                  |                                                          |                 |
|                    |                                                                                                    | -                               |                                                       |                                  |                                                          |                 |
|                    | M                                                                                                    | OMENTOS E                       | IN LOS CUALES NO INTERVIENE EL ROL                    |                                  |                                                          |                 |
| Ν.                 |                                                                                                    |                                 | MOMENTO                                               |                                  |                                                          |                 |
| 1                  | Se presenta un sismo en la ciudad donde se encuentra                                                                                  | ubicado                         | - Ion En TO                                           |                                  |                                                          |                 |
| 3                  | Se informa que la estructura presenta fallas ( grietas , da                                                                           | no en columna                   | s, caida de elementos no estructurales ,daños en pr   | ertas)                           |                                                          |                 |
| 4                  | Luego del evento sísmico el comité de emergencias, br                                                                                 | igada de emerg                  | encias y el personal de apoyo de mantenimiento ver    | ifican las condiciones de la est | ructura, se informa que la estru                         | ctura presenta  |
| 7                  | El Comité de Emergencias evacua hacia el Puesto de C                                                                                  | Comando defini                  | do (PC). Solicitan desde la gerencia evaluar el estad | o de las condiciones de los tra  | bajadores que se encuentran h                            | aciendo trabaj  |
| 10                 | El personal de Talento Humano verifica las condiciones                                                                                | s de los trabaja                | dores que se encuentran desde casa, durante el prov   | eso de evacuación hacia el pu    | nto de encuentro una colabora                            | dora cae y es a |
| 11                 | Cierre de la emergencias                                                                                                    |                                 |                                                       |                                  |                                                          |                 |
| 12                 | Luego del conteo del personal y reporte de novedades :                                                                                | se da la orden p                | or parte del Comité de Emergencias para el retorno    | de manera organizada a cada u    | na de las áreas de trabajo para                          | reanudar funci  |
| 13                 | Reinicio de funciones                                                                                                    |                                 |                                                       |                                  |                                                          |                 |
|                    |                                                                                                    |                                 |                                                       |                                  |                                                          |                 |
|                    |                                                                                                    |                                 |                                                       |                                  |                                                          |                 |
|                    |                                                                                                    | MC                              | MENTO DE INTERVENCIÓN                                 |                                  |                                                          |                 |
| N'                 | Momento                                                                                                    | ¿Qué debe<br>hacer? -           | Acciones                                              | Recurso<br>empleado              | Observació                                               | in              |
| 2                  | ¿Mientras el sismo se está produciendo cuál es la<br>acción más recomendada?                                                          | Coordinador<br>de               | Salir corriendo para la casa                          | Niguno                           | Validar respuesta por que en<br>han dicho algo diferente | al empresa no   |
| 5                  | Se informa que la estructura presenta fallas (grietas,<br>daño en columnas, caída de elementos no<br>estructurales, daños en puertas) | Coordinador<br>de<br>Evacuación | Salir corriendo por toda la Oficina                   | Ninguno                          | Validar respuesta por que en<br>han dicho algo diferente | al empresa no:  |

Seguido a esto debe dar respuesta a todas las preguntas

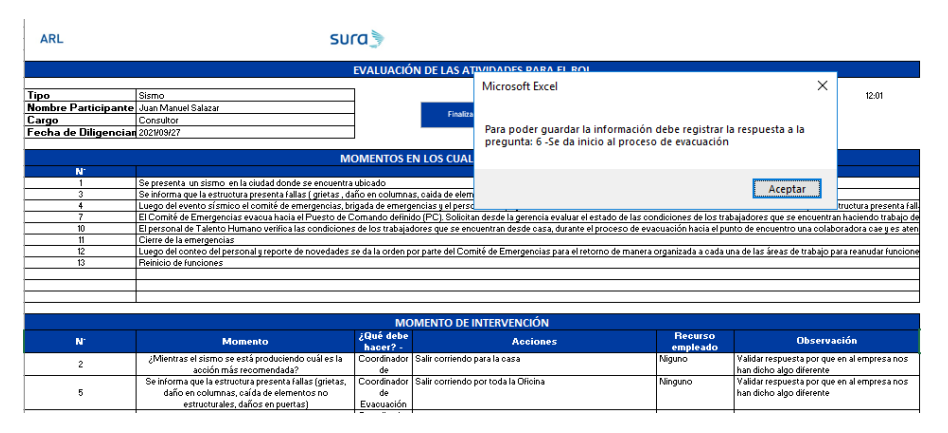

En el momento que respondas todo, debes obturar el botón "Finalizar"

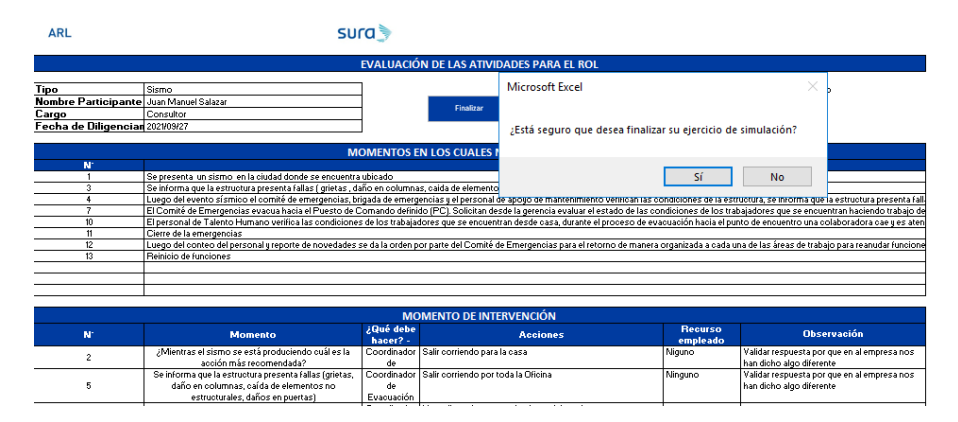

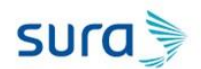

Si estás seguro que deseas finalizar, obturar el botón Aceptar

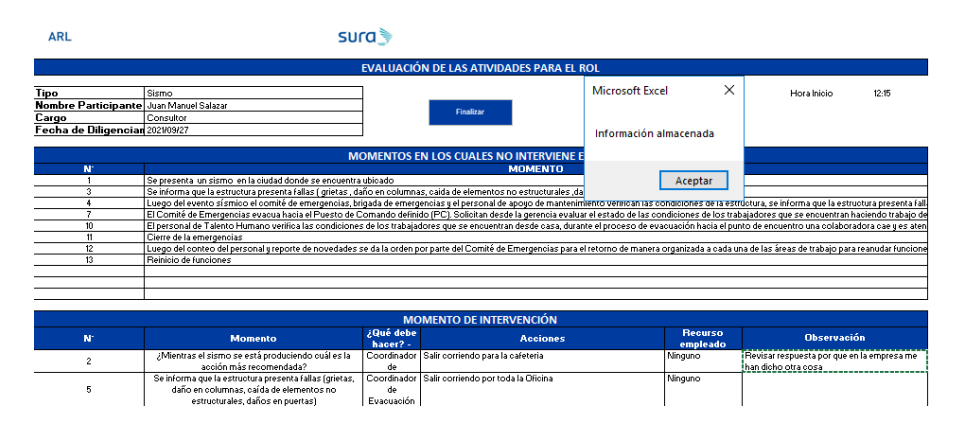

#### Ambiente Remoto:

A continuación, podemos iniciar el ejercicio de simulación de emergencia, para lo cual debes seguir los siguientes pasos.

Bienvenida y bienvenido a la simulación de emergencias, para lo cual debes obturar el botón inicio.

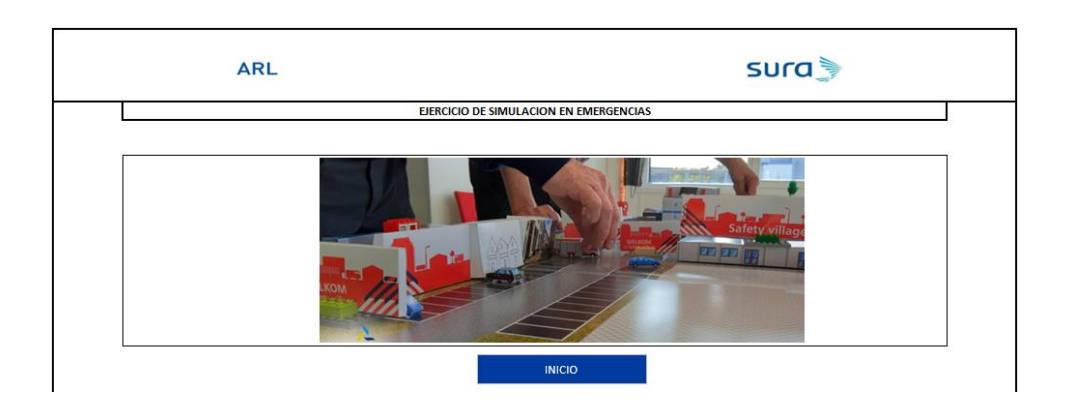

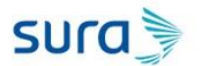

Selecciona evento "SISMO", seguido a eso Modalidad Remoto y a región del país donde te encuentres, seguido a esto Simular

| INICIO | )       |                     |                                               |               | × |
|--------|---------|---------------------|-----------------------------------------------|---------------|---|
|        | ARL     |                     |                                               | sura          |   |
|        |         | EJERCICIO I         | DE SIMULACION E                               | N EMERGENCIAS |   |
|        | © SISMO | Moda<br>C (C<br>(C) | lidad<br>CENTRO DE TRABAJO EMPRESA<br>REMOTO] |               |   |
|        | Región  |                     |                                               |               |   |
|        | ANDINA  | C PACIFICA          | C CARIBE                                      |               |   |
|        |         |                     |                                               |               |   |
|        |         | Riesgo Muy Proba    | ble                                           | Simular       |   |

#### Diligencia tu nombre completo

| INICIO  |                  |                | $\times$ |
|---------|------------------|----------------|----------|
| ARL     | Microsoft Excel  | × sura 🍃       |          |
| EJE     |                  | Cancelar VCIAS |          |
| © SISMO | Juan<br>© REMOTO |                |          |
|         |                  |                |          |
|         | IAZONIA          |                |          |
| Riesgo  | Muy Probable     | Simular        |          |

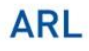

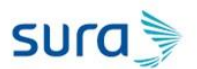

#### Diligencia el cargo dentro de la compañía

| NICIO            |                  |          |         | $\times$ |
|------------------|------------------|----------|---------|----------|
| ARL              | Microsoft Excel  | ×        | sura    |          |
| EJER             | ingrese su cargo | Cancelar | TAS     |          |
| Evento           | Consultor        |          |         |          |
| © SISMO          | © REMOTO         |          |         |          |
| Región           |                  | 1        |         |          |
| • ANDINA C PA    | CIFICA C CARIBE  |          |         |          |
| C ORINOQUIA C AM | IAZONIA          |          |         |          |
| Riesgo           | Muy Probable     |          | Simular |          |

#### Responde las preguntas de acuerdo al momento

| ARL              | SUI                                                                                                    | ra 🔊                                |                                 |                     |                   |
|------------------|----------------------------------------------------------------------------------------------------|-------------------------------------|---------------------------------|---------------------|-------------------|
|                  |                                                                                                    | evaluació                           | N DE LAS ATIVIDADES PARA EL ROL |                     |                   |
| Тіро             | Sismo                                                                                                    | 1                                   |                                 |                     | Hora Inicio 15:05 |
| Nombre Participa | ante Juan                                                                                                    | 1                                   |                                 |                     |                   |
| Cargo            | Trabajador 1                                                                                                    | 1                                   | Finalizar                       |                     |                   |
| Fecha de Diligen | cian 2021/10/01                                                                                                    |                                     |                                 |                     |                   |
|                  |                                                                                                    | -                                   |                                 |                     |                   |
|                  |                                                                                                    | MC                                  | MENTO DE INTERVENCIÓN           |                     |                   |
| N'               | Momento                                                                                                    | ¿Qué debe<br>hacer? -               | Acciones                        | Recurso<br>empleado | Observación       |
| 1                | El día inicia y transcurre tranquilo hasta que todos en casa<br>perciben el inicio de un temblor de tierra que en principio<br>es suave, luego de unos segundos se intensifica                                  | Colaborador<br>en Trabajo<br>Remoto |                                 |                     |                   |
| 2                | Busque una forma de protección en el sitio que se<br>encuentra durante el movimiento sísmico                                                                                                    | Colaborador<br>en Trabajo<br>Remoto |                                 |                     |                   |
| 3                | De acuerdo con lo observado con anterioridad con su<br>familia, en el momento que el movimiento sísmico se<br>detenga, diríjase a un punto de encuentro. ¿Cuál debe ser<br>la ubicación del Punto de encuentro? | Colaborador<br>en Trabajo<br>Remoto |                                 |                     |                   |
| 4                | Verifique las condiciones de salud de los habitantes de su<br>hogar                                                                                                    | Colaborador<br>en Trabajo<br>Remoto |                                 |                     |                   |
| 5                | En lo posible preste los primeros auxilios a quien lo<br>requiera dentro de su núcleo familiar                                                                                                    | Colaborador<br>en Trabajo<br>Remoto |                                 |                     |                   |
| 6                | Active el plan de emergencias familiar                                                                                                    | Colaborador<br>en Trabajo<br>Remoto |                                 |                     |                   |

#### Recuerda darle en el botón "Finalizar"

| ARL                          | SUI                                                                                                    | a)                                  |                                                                                   |                                |
|------------------------------|----------------------------------------------------------------------------------------------------|-------------------------------------|-----------------------------------------------------------------------------------|--------------------------------|
|                              |                                                                                                    | evaluació                           | N DE LAS ATIVIDADES PARA EL ROL                                                   |                                |
| Tipo<br>Nombre Participant   | Sismo<br>Juan                                                                                                    |                                     | Finalizar                                                                         | Microsoft Excel X Inicio 15:18 |
| Cargo<br>Fecha de Diligencia | Consultor<br>n 2021/10/01                                                                                                    |                                     |                                                                                   | Información almacenada         |
|                              |                                                                                                    | MC                                  | DMENTO DE INTERVENCIÓN                                                            |                                |
| н.                           | Momento                                                                                                    | ¿Qué debe<br>hacer? -               | Acciones                                                                          | Diservación                    |
| 1                            | El día inicia y transcurre tranquilo hasta que todos en casa<br>perciben el inicio de un temblor de tierra que en principio<br>es suave, luego de unos segundos se intensifica                                   | Colaborador<br>en Trabajo<br>Remoto | B. Esperar a que pase en movimiento, siempre atento a ca<br>elementos             | Aceptar                        |
| 2                            | Busque una forma de protección en el sitio que se<br>encuentra durante el movimiento sísmico                                                                                                    | Colaborador<br>en Trabajo<br>Remoto | Todos los miembros de la familia deben protegerse deba<br>elementos estructurales | jo de                          |
| 3                            | De scuerdo con lo observado con anterioridad con su<br>familia, en el momento que el movimiento sísmico se<br>detenga, dirífisse a un punto de encuentro. ¿Cuál debe ser<br>la ubicación del Punto de encuentro? | Colaborador<br>en Trabajo<br>Remoto | Permanecer debajo del escritorio 1 hora despues de pasa<br>movimiento sismico     | rel                            |
| 4                            | Verifique las condiciones de salud de los habitantes de su<br>hogar                                                                                                    | Colaborador<br>en Trabajo<br>Remoto | Yo estoy lesionado                                                                |                                |
| 5                            | En lo posible preste los primeros auxilios a quien lo<br>requiera dentro de su núcleo familiar                                                                                                    | Colaborador<br>en Trabajo<br>Remoto | Solicite ayuda o acompañamiento a una ambulancia                                  |                                |
| 6                            | Active el plan de emergencias familiar                                                                                                    | Colaborador<br>en Trabajo<br>Remoto | Revisar las condiciones de las personas, de las instalacio<br>evacuar e informar  | hed,                           |
|                              |                                                                                                    |                                     |                                                                                   |                                |

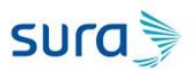

Consolidar respuestas:

Con el fin de consolidar las respuestas de todos los participantes se tiene la opción de Listar Archivos y Consolidar, por lo cual inicialmente debes obturar el boton Listar archivos, donde se debera relacionar la ubicación de cada uno de los archivos (registros de cada participante).

| Inicio Compartir Vista                                    |                            |                 |              |                    |                  |           |           |           |          |   | - 0                   | ~~<br>~ 👩 |
|-----------------------------------------------------------|----------------------------|-----------------|--------------|--------------------|------------------|-----------|-----------|-----------|----------|---|-----------------------|-----------|
| ← → ~ ↑ 🔚 > Este equipo → Docu                            | mentos > SEIDEX 2018       | > ARL Sura > 20 | 21 > Simulac | ión → Programa S   | imulación >      |           |           |           | ~ Ö      | P | Buscar en             | Progra    |
| A anno stalida                                            | <ul> <li>Nombre</li> </ul> | ^               | F            | echa de modificaci | ón Tipo          | Tamaño    |           |           |          |   |                       |           |
| Acceso rapido                                             | Archivos a c               | onsolidar       | 3,           | 10/2021 9:04 a.m.  | Carpeta de archi | vos       |           |           |          |   |                       |           |
| Escritorio #                                              | Programa si                | mulación.xlsb   | 1.           | 10/2021 5:53 p.m.  | Hoja de cálculo  | bi 374 KB |           |           |          |   |                       |           |
| Documentos #                                              |                            |                 |              |                    |                  |           |           |           |          |   |                       |           |
| 🔶 Descargas 🦪                                             |                            |                 |              |                    |                  |           |           |           |          |   |                       |           |
| 📰 Imágenes 🛷                                              |                            |                 |              |                    |                  |           |           |           |          |   |                       |           |
| Google Drive 📌                                            |                            |                 |              |                    |                  |           |           |           |          |   |                       |           |
| Agosto                                                    |                            |                 |              |                    |                  |           |           |           |          |   |                       |           |
| Matriz ambiental                                          |                            |                 |              |                    |                  |           |           |           |          |   |                       |           |
| Septiembre                                                |                            |                 |              |                    |                  |           |           |           |          |   |                       |           |
| Septiembre                                                |                            |                 |              |                    |                  |           |           |           |          |   |                       |           |
| 🐉 Dropbox                                                 |                            |                 |              |                    |                  |           |           |           |          |   |                       |           |
| <ul> <li>OneDrive</li> </ul>                              |                            |                 |              |                    |                  |           |           |           |          |   |                       |           |
| 🔜 Este equipo                                             |                            |                 |              |                    |                  |           |           |           |          |   |                       |           |
| 👆 Descargas                                               |                            |                 |              |                    |                  |           |           |           |          |   |                       |           |
| Documentos                                                |                            |                 |              |                    |                  |           |           |           |          |   |                       |           |
| Escritorio                                                |                            |                 |              |                    |                  |           |           |           |          |   |                       |           |
| 📰 Imágenes                                                |                            |                 |              |                    |                  |           |           |           |          |   |                       |           |
| 👌 Música                                                  |                            |                 |              |                    |                  |           |           |           |          |   |                       |           |
| i Objetos 3D                                              |                            |                 |              |                    |                  |           |           |           |          |   |                       |           |
| 🖼 Videos                                                  |                            |                 |              |                    |                  |           |           |           |          |   |                       |           |
| Lindows (C:)                                              |                            |                 |              |                    |                  |           |           |           |          |   |                       |           |
| RECOVERY (D:)                                             |                            |                 |              |                    |                  |           |           |           |          |   |                       |           |
| Control y Gestion (\\10.22.133.11) (Z:)                   |                            |                 |              |                    |                  |           |           |           |          |   |                       |           |
| Red     2 elementos     1 elemento seleccionado     373 E | кв                         |                 |              |                    |                  |           |           |           |          |   |                       | 8==       |
| 📰 🔎 Escribe aquí para buscar                              |                            | 🖽 💼             | <b>a</b> 🦔   | 🔽 💽 🦻              | 🖬 💁 🖬            | 🧿 📸 💽     | s 🕜 🕒 15* | c 🗠 🗊 🗰 🖥 | ቲ 4× 🐢 🥼 |   | 9:05 a. m<br>3/10/202 | -         |

- 1. Debe crear una carpeta que se denomine Archivos a Consolidar. En esa carpeta se guardaran todos los ejercicios de simulación que se realizaron.
- 2. El archivo que consolida debe quedar fuera de dicha carpeta

| I →      Inicio Compartir Vista     →      ×      Collegero SEIDEXDocum                                                                                                    | ents/SEIDEX 2018/ ARL St                                                               | ura\2021\Simulación\Pro | pgrama Simulación\Δrchivos a co                                                                      | solidat                                          |                            |         |           | v Ö P     | - Ø                    | ×<br>~ ? |
|----------------------------------------------------------------------------------------------------|----------------------------------------------------------------------------------------|-------------------------|----------------------------------------------------------------------------------------------------|--------------------------------------------------|----------------------------|---------|-----------|-----------|------------------------|----------|
| Acceso rápido     Sogiernos de Vicenso de Vicenso | Manthata Karala Karala<br>Nombre<br>Proceba 1.416b<br>Proceba 1.416b<br>Proceba 1.416b | ^                       | 9grm3 (muddshr) (Hreihrox a eco<br>Facha de modificación<br>1/10/2021 553 p.m.<br>1/10/2021 553 p.m. | Tipo<br>Hoja de cálculo bi<br>Hoja de cálculo bi | Татаño<br>374 КВ<br>374 КВ |         |           | × 0 V     | Buscar en A            | irchivo  |
| Este equipo     Descargas     Descargas     Descargas     Descargas     Descargas     Descargas     Descargas     Descargas     Descargas     Descargas     Descargas     Descargas     Descargas     Descargas     Videos     Videos     Videos     Control y Gestion (\\10.22.133.11) (2)     P Red     Secorgas                                                                                                    | v                                                                                      |                         |                                                                                                    |                                                  |                            |         |           |           |                        |          |
| 🗄 🔎 Escribe aquí para buscar                                                                                                    |                                                                                        | Hi 🚖 🗖                  | 🦉 🗾 💽 💶 🕯                                                                                            | 🛓 🐖 🧔 🤹                                          | i 💊 🐽 🤇                    | } 🙆 15℃ | ^ 🗊 👬 🗟 d | × 🕋 🌈 ESP | 9:09 a.m.<br>3/10/2021 | 5        |

3. Entra a la carpeta donde se visualizan los archivos y se ubica en la sección donde aparece la ruta. Se ubica al final y al dar clic quedará resaltado en color azul

4. Copia esa ruta y se va al archivo de Excel donde va a realizar la consolidación ubicándose en la hoja "Listado de Archivos"

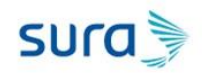

| Autoguarda   | ೲ 💭 🖽 ೮, ୯ ୯ 📲 🔯 🔈 ಡಿ • ್                                                                                                    | 📆 🍝 🕅 🚽 🤝 Programa sir                 | mulación.xlsb - Ex 👂       | Buscar                                                                                                    |                        | 🛕 Oscar Leguizamón 🔍                                                                                                    | æ                 | - 0                    | ×     |
|--------------|----------------------------------------------------------------------------------------------------|----------------------------------------|----------------------------|----------------------------------------------------------------------------------------------------|------------------------|----------------------------------------------------------------------------------------------------|-------------------|------------------------|-------|
| Archivo      | Inicio Insertar Dibujar Disposición de página                                                                                                    | Fórmulas Datos F                       | Revisar Vista Progra       | mador Ayuda                                                                                                    | Transmisor de dat      | os Power Pivot                                                                                                    | B (               | Compartir              | P     |
| Pegar 🔏      | $ \begin{vmatrix} C_{alibri} & \checkmark & 11 & \checkmark & A^{*} & = = = a \\ N & K & \underline{S} & \checkmark & \underline{K} & \checkmark & \underline{K} & \downarrow & \underline{K} & \downarrow & \underline{K} & \underline{K} & \downarrow & \underline{K} & \underline{K}$ | > ~ १३ General<br>≣ = = = = × \$ ~ % ∞ | Formato condicional ~ c    | Dar formato Estilos de<br>como tabla ~ celda ~                                                                                                    | Eliminar 👻 🔛 Formato 🛩 | $ \begin{array}{ccc} \Sigma & \stackrel{\sim}{\leftarrow} & \underset{Z}{{\leftarrow}} & \stackrel{O}{{\leftarrow}} & \stackrel{O}{\overset{Ordenary}{{\leftarrow}} & \overset{Buscary}{{\leftarrow}} & \overset{Buscary}{{\leftarrow}} & \overset{Buscary}{{\leftarrow}} & \overset{O}{{\leftarrow}} & \overset{O}{{\leftarrow} & \overset{O}{{\leftarrow}} & \overset{O}{{\leftarrow} & \overset{O}{{\leftarrow}} & \overset{O}{{\leftarrow}} & \overset{O}{{\leftarrow}} & \overset{O}{{\leftarrow} & \overset{O}{{\leftarrow}} & \overset{O}{{\leftarrow} & \overset{O}{{\leftarrow}} & \overset{O}{{\leftarrow} & \overset{O}{{\leftarrow}} & \overset{O}{{\leftarrow} & \overset{O}{{\leftarrow}} & \overset{O}{{\leftarrow} & \overset{O}{{\leftarrow} & \overset{O}{{{\leftarrow} & \overset{O}{}{{\leftarrow} & \overset{O}{}{{{\leftarrow} & \overset{O}{}{{\overset}{\overset{O}{}{\overset} & \overset{O}{}{{}{{\overset}{\overset}{}{\overset}{}{}{{\overset}{\overset$ | Analizar<br>datos |                        |       |
| Portapapeles | Fuente Fuente Alinea                                                                                                    | ión 😼 Número                           | 5                          | Estilos                                                                                                    | Celdas                 | Edición                                                                                                    | Análisis          |                        | ^     |
| B1           | ▼ : × ✓ fx C:\Users\SEIDEX\Docume                                                                                                    | nts\SEIDEX 2018\ARL Sura\20            | 21\Simulación\Programa S   | imulación\Archivos a                                                                                                    | consolidar             |                                                                                                    |                   |                        | ×     |
|              | A                                                                                                    |                                        |                            | В                                                                                                    | 1                      |                                                                                                    | c                 | D                      |       |
| 1            | Ruta Ubicación Archivos                                                                                                    | <u>C:\Us</u>                           | ers\SEIDEX\Documents\SEIDE | C2018\ARL Sura\2021\Sin<br>C2018\ARL Sura\2021\Sin<br>C2021\Sin<br>C2018\ARL Sura\2021\Sin<br>C2018\ARL Sura\2021\Sin<br>C2018\ARL Sura\2021\Sin<br>C2018\ARL Sura\2021\Sin<br>C2018\ARL SURA\2021\Sin<br>C2018\ARL SURA\2021\Sin<br>C2018\ARL SURA\2021\Sin<br>C2018\ARL SURA\2021\Sin<br>C2018\ARL SURA\2021\Sin<br>C2018\ARL SURA\2021\Sin<br>C2018\ARL SURA\2021\Sin<br>C2018\ARL SURA\2021\Sin<br>C2018\Sin C2018\Sin<br>C2018\Sin<br>C2018\Sin C2018\Sin<br>C2018\Sin C2018\Sin C2018\Sin<br>C2018\Sin C2018\Sin<br>C2018\Sin C2018\Sin C2018\Sin<br>C2018\Sin C2018\Sin<br>C2018\Sin C2018\Sin<br>C2018\Sin C2018\Sin C2018\Sin<br>C2018\Sin C2018\Sin C2018\Sin<br>C2018\Sin C2018\Sin C2018\Sin<br>C2018\Sin C2018\Sin C2018\Sin C2018\Sin C2018\Sin<br>C2018\Sin C2018\Sin C2018\Sin C2018\Sin<br>C2018\Sin C2018\Sin C2018\Sin<br>C2018\Sin C2018\Sin C2018\Sin<br>C2018\Sin C2018\Sin C2018\Sin C2018\Sin<br>C2018\Sin C2018\Sin C2018\Sin<br>C2018\Sin C2018\Sin C2018\Sin C2018\Sin<br>C2018\Sin C2018\Sin C2018\Sin C2018\Sin C2018\Sin<br>C2018\Sin C2018\Sin C2018\Sin C2018\Sin C2018\Sin C2018\Sin C2018\Sin C2018\Sin C2018\Sin C2018\Sin C2018\Sin C2018\Sin C2018\Sin C2018\Sin C2018\Sin C2018\Sin C2018\Sin C2018\Sin C2018\Sin C2018\Sin C2018\Sin C | mulación\Programa S    | imulación\Archivos a consolidar                                                                                                    | _                 |                        | C     |
| 3            | Nombre Archivo                                                                                                    |                                        |                            | Ruta I                                                                                                    | Final                  |                                                                                                    |                   |                        |       |
| 4 5 6        |                                                                                                    |                                        |                            |                                                                                                    |                        |                                                                                                    |                   |                        |       |
| 7            |                                                                                                    |                                        |                            |                                                                                                    |                        |                                                                                                    |                   |                        |       |
| 9            |                                                                                                    |                                        |                            |                                                                                                    |                        |                                                                                                    |                   |                        |       |
| 10           |                                                                                                    |                                        |                            |                                                                                                    |                        |                                                                                                    |                   |                        |       |
| 12           |                                                                                                    |                                        |                            |                                                                                                    |                        |                                                                                                    |                   |                        |       |
| 13           |                                                                                                    |                                        |                            |                                                                                                    |                        |                                                                                                    |                   |                        |       |
| 15           |                                                                                                    |                                        |                            |                                                                                                    |                        |                                                                                                    |                   |                        |       |
| 16           |                                                                                                    |                                        |                            |                                                                                                    |                        |                                                                                                    |                   |                        |       |
| 18           |                                                                                                    |                                        |                            |                                                                                                    |                        |                                                                                                    |                   |                        |       |
| 19           |                                                                                                    |                                        |                            |                                                                                                    |                        |                                                                                                    |                   |                        |       |
| 21           |                                                                                                    |                                        |                            |                                                                                                    |                        |                                                                                                    |                   |                        |       |
| 22           |                                                                                                    |                                        |                            |                                                                                                    |                        |                                                                                                    |                   |                        |       |
| 24           |                                                                                                    |                                        |                            |                                                                                                    |                        |                                                                                                    |                   |                        |       |
| 25           |                                                                                                    |                                        |                            |                                                                                                    |                        |                                                                                                    |                   |                        |       |
| 20           |                                                                                                    |                                        |                            |                                                                                                    |                        |                                                                                                    |                   |                        |       |
| 28           |                                                                                                    |                                        |                            |                                                                                                    |                        |                                                                                                    |                   |                        |       |
| 29           |                                                                                                    |                                        |                            |                                                                                                    |                        |                                                                                                    |                   |                        |       |
| 31           |                                                                                                    |                                        |                            |                                                                                                    |                        |                                                                                                    |                   |                        |       |
| 32           |                                                                                                    |                                        |                            |                                                                                                    |                        |                                                                                                    |                   |                        |       |
|              | Menú Principal Listado Archivos Informe                                                                                                    | BD Evaluaciones 🕀                      |                            | 8                                                                                                    |                        |                                                                                                    |                   |                        | Þ     |
| Listo 😨      |                                                                                                    |                                        |                            |                                                                                                    |                        | # @ #                                                                                                    |                   |                        | + 80% |
| م 🖿          | Escribe aquí para buscar                                                                                                    | i 💼 🗮 🕫 🗖                              | 💽 💶 💽                      | 9 🔥 😣 4                                                                                                    |                        | 15°C 🔿 🗊 🗗 =िd d× 😘                                                                                                    | ii. ESP           | 9:13 a.m.<br>3/10/2021 | 2     |

5. Se ubica en la celda B1 y pega la ruta que se ha copiado. Las celdas de color Gris NO deben ser borradas

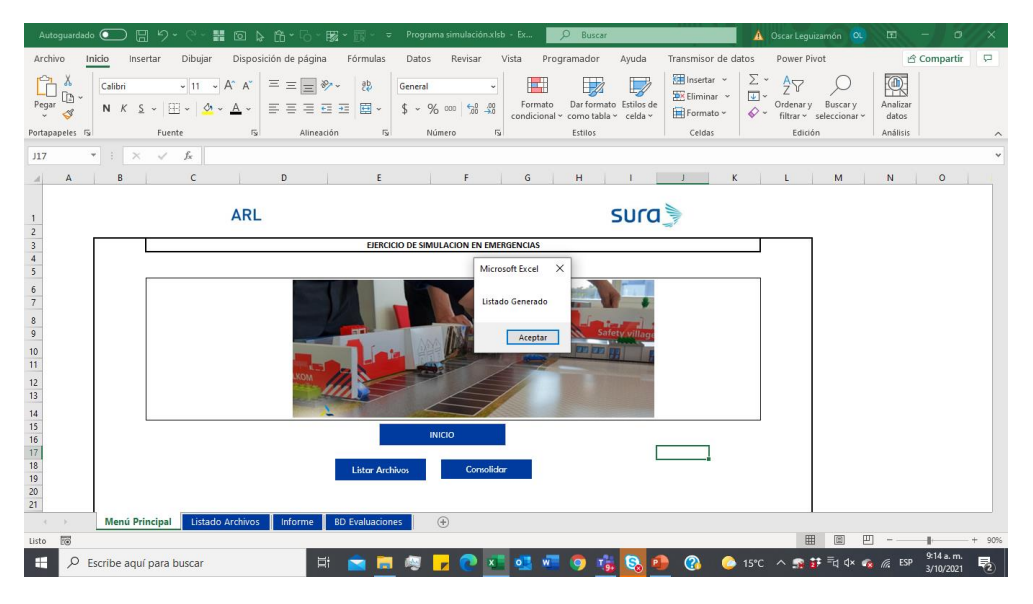

6. Retorna al Menú Principal y oprime el botón Listar Archivos y aparecerá un menaje que indica Listado Generado y se visualizaran los archivos que están en la carpeta seleccionada.

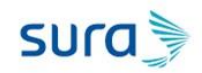

| Autoguardado 💽 🗒 🖓 - 근 🚼 🔞 😓 🛱 - ি - 跋 - 🕎 - 후 Progra                                                                                                    | ima simulación.xlsb - Ex 🔎 Buscar 🛕                                                                                                    | Oscar Leguizamón 🛛 🔍                                             | ■ -                  | o x              | 1  |
|----------------------------------------------------------------------------------------------------|----------------------------------------------------------------------------------------------------|------------------------------------------------------------------|----------------------|------------------|----|
| Archivo Inicio Insertar Dibujar Disposición de página Fórmulas Datos                                                                                                    | Revisar Vista Programador Ayuda Transmisor de datos                                                                                                    | Power Pivot                                                      | ල් Com               | partir 🛛 🖓       | ]  |
| $ \begin{array}{c c} & & & \\ & & & \\ & & & & \\ & & & \\ & & & & \\ & & & & \\ & & & & \\ & & & & \\ & & & & \\ & & & & \\ & & & & \\ & & & & \\ & & & & \\ & & & & \\ & & & & \\ & & & & \\ & & & & \\ & & & & \\ & & & & \\ & & & & \\ & & & & \\ & & & & \\ & & & & \\ & & & & \\ & & & & \\ & & & & \\ & & & & \\ & & & & \\ & & & & \\ & & & & \\ & & & & & \\ & & & & \\ & & & & \\ & & & & & \\ & & & & \\ & & & & \\ & & & & \\ & & & & \\ & & & & \\ & & & & $ | v<br>K 000 1 mm to Estilos de condicional v como tabla v celda v<br>K 000 1 mm to Estilos de condicional v como tabla v celda v<br>Formato v celda v<br>Formato v v v v v v v v v v v v v v v v v v v | AT Suscary<br>Ordenary Buscary<br>filtrar * seleccionar *        | Analizar<br>datos    |                  |    |
| Portapapeles 🗤 Fuente 🕼 Alineación 🕼 N                                                                                                    | lúmero 🖓 Estilos Celdas                                                                                                    | Edición                                                          | Análisis             |                  | ^  |
| A6 • : × ✓ fx                                                                                                    |                                                                                                    |                                                                  |                      |                  | ۷  |
| A                                                                                                    | В                                                                                                    |                                                                  | с                    | D                | -  |
| 1 Ruta Ubicación Archivos                                                                                                    | C\Users\SEIDEX\Documents\SEIDEX 2018\ARL Sura\2021\Simulación\Programa Simulac                                                                                                    | ión\Archivos a consolidar                                        | _                    |                  |    |
| 3 Nombre Archivo                                                                                                    | Ruta Final                                                                                                    |                                                                  |                      |                  |    |
| 4 Prueba 1.xkb<br>5 Prueba 2.xkb<br>6 7                                                                                                    | C:\Users\SEIDEX\Documents\SEDEX 2018\ARL Sura\2021\Simulación\Programa Simulación\Archi<br>C:\Users\SEIDEX\Documents\SEDEX 2018\ARL Sura\2021\Simulación\Programa Simulación\Archi                    | vos a consolidar/Prueba 1.xlsb<br>vos a consolidar/Prueba 2.xlsb |                      |                  |    |
| 8                                                                                                    |                                                                                                    |                                                                  |                      |                  |    |
| 10                                                                                                    |                                                                                                    |                                                                  |                      |                  |    |
| 12                                                                                                    |                                                                                                    |                                                                  |                      |                  |    |
| 13                                                                                                    |                                                                                                    |                                                                  |                      |                  |    |
| 15                                                                                                    |                                                                                                    |                                                                  |                      |                  |    |
| 17                                                                                                    |                                                                                                    |                                                                  |                      |                  |    |
| 18                                                                                                    |                                                                                                    |                                                                  |                      |                  |    |
| 20                                                                                                    |                                                                                                    |                                                                  |                      |                  |    |
| 21                                                                                                    |                                                                                                    |                                                                  |                      |                  |    |
| 23                                                                                                    |                                                                                                    |                                                                  |                      |                  |    |
| 24                                                                                                    |                                                                                                    |                                                                  |                      |                  |    |
| 26                                                                                                    |                                                                                                    |                                                                  |                      |                  |    |
| 28                                                                                                    |                                                                                                    |                                                                  |                      |                  |    |
| 29                                                                                                    |                                                                                                    |                                                                  |                      |                  |    |
| 31                                                                                                    |                                                                                                    |                                                                  |                      |                  |    |
| 32                                                                                                    |                                                                                                    |                                                                  |                      |                  | ¥  |
| Menú Principal Listado Archivos Informe BD Evaluaciones                                                                                                    | + : •                                                                                                    |                                                                  |                      | Þ                |    |
| Listo 🐻                                                                                                    |                                                                                                    |                                                                  |                      |                  | J% |
| 🖶 🔎 Escribe aquí para buscar 🛛 🛱 🙍 👰                                                                                                    | 🚽 💽 💶 🤐 🐖 🧿 🎼 🚱 🚇 🕜 🌰 15°C                                                                                                    | · ^ 😨 👬 특히 하시 🐾 .                                                | //2 ESP 9+14<br>3/10 | a.m.<br>0/2021 🔁 | 5  |

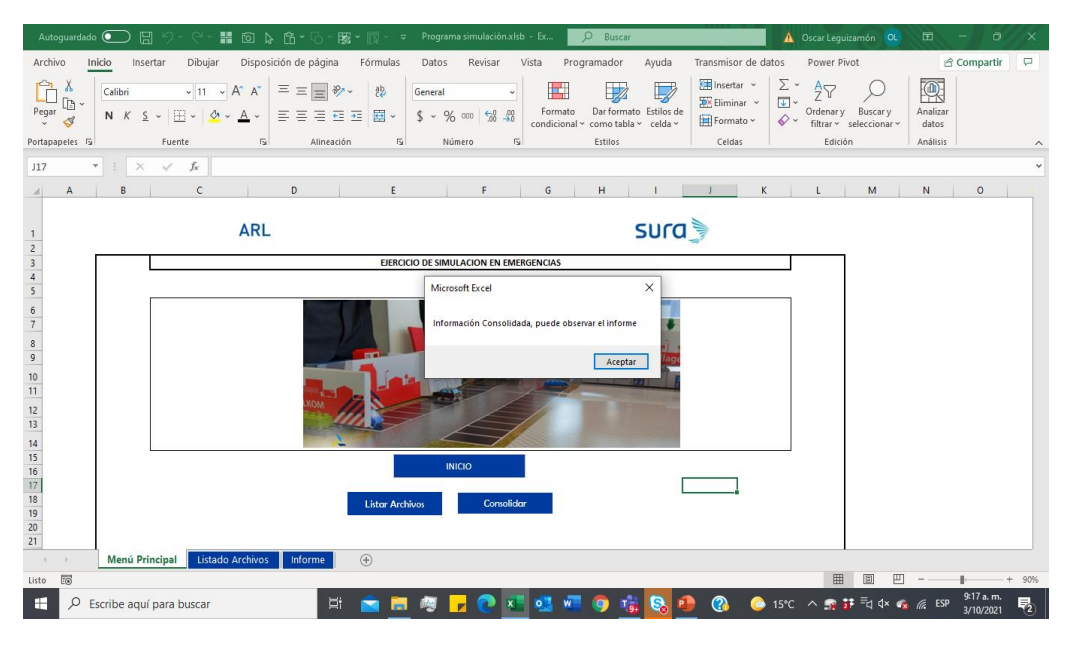

7. Una vez termina el proceso regresa al menú principal y oprime el botón consolidar el cual generara un mensaje de información consolidada y lo llevara al informe.

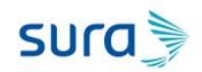

| Autoguardado 💽 🗒 ジェ ジェ 器 回 🔈 倍 🖓 、 臓 × 🐺 Vograma simulación.xisb - Ex 👂 Bu                                                                                                    | ;car                               | 🛕 Oscar Leguizamón 🔍                                                                                                    | ⊞ - ∂ ×           |  |  |  |  |
|----------------------------------------------------------------------------------------------------|------------------------------------|----------------------------------------------------------------------------------------------------|-------------------|--|--|--|--|
| Archivo Inicio Insertar Dibujar Disposición de página Fórmulas Datos Revisar Vista Programador Ayuda                                                                                                    | Transmisor de datos Power P        | livot Analizar tabla dinámic                                                                                                    | a Diseño 🖻 🖓      |  |  |  |  |
| $\begin{array}{c c} & & \\ \hline & & \\ \hline & \\ \hline \\ \hline$ | mato Estilos de<br>tabla ~ celda ~ | $ \begin{array}{c} \Sigma & & \underset{Z}{\sim} & & \underset{Z}{\sim} & & \underset{Buscary}{\sim} & \\ & & & \\ & & & & \\ & & & \\ & & & \\ & & & & \\ & & & \\ & & & \\ & & & \\ & & & \\ & & & \\ & & & \\ & & & & \\ $ | Analizar<br>datos |  |  |  |  |
| Poliapapeles dal indente dal Alineacioni dal numero dal Escio                                                                                                    | i Cetuas i                         | Lucion                                                                                                    | Analisis 1 A      |  |  |  |  |
| All * : X V Jx Cuenta de Cargo                                                                                                    |                                    |                                                                                                    | *                 |  |  |  |  |
| A B C D E F G                                                                                                    | H I J                              | K L                                                                                                    | M N A             |  |  |  |  |
| ARL SUCC                                                                                                    |                                    |                                                                                                    |                   |  |  |  |  |
| 5 INFORME POR RESPUESTAS                                                                                                    |                                    |                                                                                                    |                   |  |  |  |  |
| 6                                                                                                    |                                    |                                                                                                    |                   |  |  |  |  |
| 7 Para actualizar debe pararse en la tabla dinámica y dar clici derecho al mouse y selecciónar la opción Actualizar<br>a                                                                                                    |                                    |                                                                                                    |                   |  |  |  |  |
| Ultima Evaluación (Todas) v                                                                                                    |                                    |                                                                                                    |                   |  |  |  |  |
| 10                                                                                                    |                                    |                                                                                                    |                   |  |  |  |  |
| 11 Cuenta de Cargo                                                                                                    |                                    |                                                                                                    |                   |  |  |  |  |
| 12 ripo Pecha Cargo Violible Participal Momento Valoar respuesta Violar<br>13 0- 0- 0- 0- 0- 1                                                                                                    |                                    |                                                                                                    |                   |  |  |  |  |
| 14 E (en blanco) = (en blanco) = (en blanco) = (en blanco) (en blanco)                                                                                                    |                                    |                                                                                                    |                   |  |  |  |  |
| 15 Total general 1                                                                                                    |                                    |                                                                                                    |                   |  |  |  |  |
| 16                                                                                                    |                                    |                                                                                                    |                   |  |  |  |  |
| 19                                                                                                    |                                    |                                                                                                    |                   |  |  |  |  |
| 19                                                                                                    |                                    |                                                                                                    |                   |  |  |  |  |
| 20                                                                                                    |                                    |                                                                                                    |                   |  |  |  |  |
| 21                                                                                                    |                                    |                                                                                                    |                   |  |  |  |  |
| 22                                                                                                    |                                    |                                                                                                    | -                 |  |  |  |  |
| Menú Principal Listado Archivos Informe (+)                                                                                                    | E 4                                |                                                                                                    |                   |  |  |  |  |
| Listo 10                                                                                                    |                                    |                                                                                                    | + 100%            |  |  |  |  |
| 😫 🔎 Escribe aquí para buscar 🛛 🗄 🙍 🗮 🦉 🗾 🕐 🚺 🚳 🎯                                                                                                    | 🔹 🚯 🐠 🚷 🔺                          | 15°C \land 🙀 📅 🗟 4× 🕫                                                                                                    | / ESP 9:16 a.m. € |  |  |  |  |

NOTA: Los archivos que va a consolidar debe todos esta cerrados para no generar errores al momento de consolidar